## طريقه ارتباط KIRK Wireless Server 600v3 با Elasticx

كاوا ارتباطات هوشمند

.....

در مرحله اول ابتدا داخلی های مورد نظر را در Elastix تعریف می کنیم :

|                                       | Suctom DRY Eav            | Email IM Penert         | c Evtrac (    | shapt    |                  |       |
|---------------------------------------|---------------------------|-------------------------|---------------|----------|------------------|-------|
| PBX Configuration Flash Ope           | erator Panel   Voicemails | Monitoring Endpoint Cor | figuration Co | nference | Extensions Batch | Tools |
| Option<br>Unembedded freePBX<br>Basic | Add SIP Exter             | nsion                   |               |          |                  |       |
| Extensions                            | Add Extension             |                         |               |          |                  |       |
| Feature Codes                         |                           |                         |               |          |                  |       |
| General Settings                      | Llear Extension           | 1000                    | 1             |          |                  |       |
| Outbound Routes                       | Display Name              | 1000                    |               |          |                  |       |
| Trunks                                | CID Num Alias             | 1000                    |               |          |                  |       |
| Inbound Call Control                  | SIP Alias                 | 1000                    |               |          |                  |       |
| Inbound Routes                        | Extension Options         |                         | 1             |          |                  |       |
| Announcements                         |                           |                         |               |          |                  |       |
| Follow Me                             | Outbound CTD              |                         | 1             |          |                  |       |
| IVR                                   | Ding Time                 | Defeult M               |               |          |                  |       |
| Misc Destinations                     | Call Waiting              | Dirabla V               |               |          |                  |       |
| Queues                                | Call screening            | Disable                 | ~             |          |                  |       |
| Ring Groups                           | Emergency CID             | Disable                 |               |          |                  |       |
| Time Conditions                       |                           |                         | 1             |          |                  |       |
| Internal Options & Configuration      | Assigned DID/CID          |                         |               |          |                  |       |

در مرحله دوم باید تنظیمات مربوط به KIRK Wireless Server 600v3 را انجام دهیم. برای این منظور توسط IP سرور KIRK بصورت Remote به آن وصل می شویم :

| File Edit View Favorite    | es Tools Help                                                                 |  |  |  |  |  |  |  |  |
|----------------------------|-------------------------------------------------------------------------------|--|--|--|--|--|--|--|--|
| 🌀 Back 🔹 🌍 🕤 🗶             | 👔 🙆 🏠 🔎 Search 🤺 Favorites 🤣 🔗 - 嫨 📧 - 🔜 🕼 🎇 🍪 🦀                              |  |  |  |  |  |  |  |  |
| Address 🙆 http://192.168.3 | 16.230/                                                                       |  |  |  |  |  |  |  |  |
| Google                     | 🔽 🚰 Search 🕫 🧭 = 🚽 🔹 🕸 = 🏠 Bookmarks = 🖓 Check = 🚑 Translate = 🍗 AutoFill = 🌽 |  |  |  |  |  |  |  |  |
| KIRK Wireless Server 600v3 |                                                                               |  |  |  |  |  |  |  |  |
| Configuration              | Info Admin License Update NTP HTTP-Server HTTP-Client Logging SNMP Telnet     |  |  |  |  |  |  |  |  |
| General                    | Version 6.00 dvl-sr2 IP1200[09-60700.87], Bootcode[366], HW[30] 8192/32768    |  |  |  |  |  |  |  |  |
| IP                         | SerialNo 00-90-33-0f-33-1f (dc)                                               |  |  |  |  |  |  |  |  |
| ETHO                       | Coder 12 Channels of G.711,G.726,G.729,G.723                                  |  |  |  |  |  |  |  |  |
| ETH1                       | SNTP Server 0.0.0.0                                                           |  |  |  |  |  |  |  |  |
| LDAP                       | Time **.** ** **.**                                                           |  |  |  |  |  |  |  |  |
| DECT                       | Uptime Od 20h 2m 20s                                                          |  |  |  |  |  |  |  |  |
| Administration             | Firmware 14125500 PCS05Ag                                                     |  |  |  |  |  |  |  |  |
| DECT                       | System ARI 000046557655                                                       |  |  |  |  |  |  |  |  |
| Download                   | Frequency DECT                                                                |  |  |  |  |  |  |  |  |
| Upload                     |                                                                               |  |  |  |  |  |  |  |  |
| Diagnostics                |                                                                               |  |  |  |  |  |  |  |  |
| Reset                      |                                                                               |  |  |  |  |  |  |  |  |

از منوی Configuration قسمت DECT را انتخاب کرده و زیر منوی Master را انتخاب می کنیم و طبق شکل زیر تنظیمات مربوطه را انجام می دهیم.

## KIRK Wireless Server 600v3

| Configuration  | System Master Features Radio                                                |
|----------------|-----------------------------------------------------------------------------|
| General        |                                                                             |
| IP             | Mode Active                                                                 |
| ETH0           | Protocol SIP V                                                              |
| ETH1           | آدرس Pاسرور تلفنی (Elastix) را در هر دو قسمت وارد کنید. 🖌 🔄 🛛 Ili SIP-Proxy |
| LDAP           | SIP-Domain 192.168.16.240                                                   |
| DECT           | Disable broadcast delay 🔲                                                   |
| Administration | SIP Interop Tweaks                                                          |
| DECT           | Registration time-to-live (expires) sec                                     |
| Deveload       | STUN Server                                                                 |
| Download       | Hold Signaling inactive                                                     |
| Discussion     | Hold before Transfer                                                        |
| Diagnostics    | Accept INVITE's from anywhere                                               |
| Reset          | Name for Authentication                                                     |
|                |                                                                             |
|                | OK Cancel                                                                   |
|                |                                                                             |

سپس از منوی Administration به قسمت DECT رفته و زیر منوی User را انتخاب می کنیم. در این قسمت باید داخلی های تعریف شده در Elastix را در سرور KIRK تعریف می کنیم. بر ای این منظور روی گزینه new کلیک می کنیم.

## KIRK Wireless Server 600v3

| Configuration  | Statistics | Users | Unknown | Radios | Master-Calls | Radio-Calls | Handover | Radio |
|----------------|------------|-------|---------|--------|--------------|-------------|----------|-------|
| General        |            |       |         |        |              |             |          |       |
| IP             |            | show  |         |        |              |             |          |       |
| ETH0           |            | inew  |         |        |              |             |          |       |
| ETH1           |            |       |         |        |              |             |          |       |
| LDAP           |            |       |         |        |              |             |          |       |
| DECT           |            |       |         |        |              |             |          |       |
| Administration |            |       |         |        |              |             |          |       |
| DECT           |            |       |         |        |              |             |          |       |
| Download       |            |       |         |        |              |             |          |       |
| Upload         |            |       |         |        |              |             |          |       |
| Diagnostics    |            |       |         |        |              |             |          |       |
| Reset          |            |       |         |        |              |             |          |       |

همانند شکل زیر صفحه ای باز می شود که اطلاعات مربوط به داخلی و تلفن مورد نظر را وارد می کنیم.

| じ Edit User                                                                                    | - Mozilla Firefox           |  |  |  |  |  |  |  |
|------------------------------------------------------------------------------------------------|-----------------------------|--|--|--|--|--|--|--|
| http://192.168.16.230/GW-DECT/mod_cmd.xml?cmd=show&user-guid=4febeddde909d31187420090330f331 🏠 |                             |  |  |  |  |  |  |  |
| Long Name                                                                                      | 401                         |  |  |  |  |  |  |  |
| Name                                                                                           | 401                         |  |  |  |  |  |  |  |
| Number                                                                                         | 401                         |  |  |  |  |  |  |  |
| Auth. Name                                                                                     | (SIP only)                  |  |  |  |  |  |  |  |
| Password                                                                                       |                             |  |  |  |  |  |  |  |
|                                                                                                |                             |  |  |  |  |  |  |  |
| Display Text                                                                                   | 401                         |  |  |  |  |  |  |  |
| IPEI                                                                                           | 000770558925                |  |  |  |  |  |  |  |
| Auth. Code                                                                                     | 1234                        |  |  |  |  |  |  |  |
| ок                                                                                             | Cancel Apply Delete Unsubs. |  |  |  |  |  |  |  |
|                                                                                                |                             |  |  |  |  |  |  |  |
|                                                                                                |                             |  |  |  |  |  |  |  |
|                                                                                                |                             |  |  |  |  |  |  |  |
|                                                                                                |                             |  |  |  |  |  |  |  |
|                                                                                                |                             |  |  |  |  |  |  |  |
|                                                                                                |                             |  |  |  |  |  |  |  |
| Done                                                                                           |                             |  |  |  |  |  |  |  |

Log Name : اختیاری است و می توانید هر چیزی بگذارید.

Name : نام داخلی است که در Elastix تعریف کرده اید.

Number : شماره داخلی است که در Elastix تعریف کرده اید.

Auth Name : برای ارتباط با Elastix مورد نیاز نیست.

Password : همان کلمه عبور ( Secret ) برای داخلی مورد نظر است که در Elastix تعریف کرده اید.

Display Text : هر چیزی که در این قسمت وارد کنید عیناً بر روی صفحه نمایش تلفن نمایان می گردد.

IPEI : شماره سریال تلفن است که در پشت باطری تلفن موجود می باشد.

Auth Code : از این کد برای رجیستر شدن تلفن در سیستم KERK استفاده می شود.

بعد از وارد کردن اطلاعات مورد نیاز بر روی OK کلیک کنید. در صورتیکه اطلاعات مربوط به رجیستر شدن تلفن را به درستی وارد کرده باشید در قسمت نمایش کاربران ( Users ) می توانید اطلاعات مربوط به تلفن مورد نظر را مشاهده کنید.

## KIRK Wireless Server 600v3

| Configuration  | Statistics | Users | Unknown | Radios     | Ma             | ster-Calls | Radio-Calls  | Han              | dover   | Radio      |
|----------------|------------|-------|---------|------------|----------------|------------|--------------|------------------|---------|------------|
| General        |            |       | Loi     | ng Name    | Name           | No Displa  | av IPEI      | AC               | Registr | ation      |
| IP             |            | new   | 401     |            | 401            |            | 000770558924 | 1234             | 192 165 | 16 100     |
| ETH0           |            |       | 401     | 1          | 407            | 407 407    | 00077051550/ | , 123-<br>I 123/ | 192.166 | 16 100     |
| ETH1           |            |       | 402     |            | 402            | 402 402    | 000770956130 | 123-             | 102.100 | 2 16 100   |
| LDAP           |            |       | 400     |            | 403            | 403 403    | 000050241475 | , 1204<br>: 1007 | 102.100 | 0.10.100   |
| DECT           |            |       | 404     | re: A Dog  | 404<br>ietroti | 404 404    | 009050341475 | 1234             | 192,100 | ), 10, 100 |
| Administration |            |       | 036     | 15. 4, Ney | ISLIALI        | 0115. 4    |              |                  |         |            |
| DECT           |            |       |         |            |                |            |              |                  |         |            |
| Download       |            |       |         |            |                |            |              |                  |         |            |
| Upload         |            |       |         |            |                |            |              |                  |         |            |
| Diagnostics    |            |       |         |            |                |            |              |                  |         |            |

Diagnostics Reset